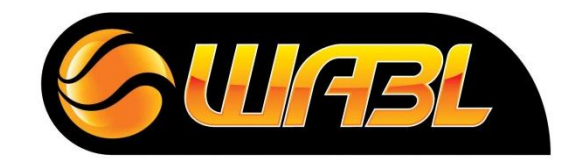

## WABL STADIUM SCORING

| Team Pre-Game                             |                                                                                                    | Referee Pre-Game                   |                                                                                                    | Referee                                                                          |                                                                                                    |
|-------------------------------------------|----------------------------------------------------------------------------------------------------|------------------------------------|----------------------------------------------------------------------------------------------------|----------------------------------------------------------------------------------|----------------------------------------------------------------------------------------------------|
| Select<br>your<br>Game<br>A               | •Select your Game from the list then select 'Run<br>Game'                                                                                                    | Adjusting<br>Team<br>Colours<br>F  | <ul> <li>Select the coloured square next to the team name.</li> <li>Select the colour that closest resembles the Team's playing uniform.</li> </ul>                                                                                                    | Adjusting the<br>Time<br>K                                                       | <ul> <li>Stop the clock</li> <li>Select the clock at the to</li> <li>Adjust the time as requi</li> </ul>                         |
| Add<br>Registered<br>Players<br>B         | <ul> <li>•Select 'Active Players' then tick the boxes next to the players who will be participating in the Game</li> <li>•Opposing Team to repeat this step and select</li> <li>'Confirm'</li> </ul>                                                                                                    | Start the<br>Game<br>G             | <ul> <li>Select 'Start Game' then enter your Umpire Code<br/>and select 'Confirm'</li> <li>Select 'Run Clock' when the game is to begin</li> <li>NOTE: Clock can be left running throughout the<br/>entire period. Referees will end each period when<br/>necessary. Points and Fouls can still be added<br/>when clock has expired.</li> </ul> | End the Game                                                                     | <ul> <li>Select 'End Game'</li> <li>Verify the score is corre</li> <li>Select 'Confirm Game' a</li> <li>Select 'Exit'</li> </ul> |
| Add/<br>Change<br>Uniform<br>Numbers<br>C | <ul> <li>Check that Player uniform numbers are correct</li> <li>If not, select 'Change' and enter the player's correct number. If the change is permanent, select 'Team(N)' and it will change to 'Team(Y)'. Select 'Confirm'</li> <li>Opposing team to repeat this step and select 'Confirm'</li> </ul>                       | Adding<br>Points<br>and Fouls      | <ul> <li>Select the Player's name</li> <li>To add point/s, select either '+1', '+2' or '+3'</li> <li>To add a foul, select the type of foul ('Foul', 'Tech Foul', 'Uns. Foul', 'Disq Foul')</li> </ul>                                                                                                    | Sp Stadium Scorin<br>Crocodiles<br>TIMEOUT T/Outs Rema<br>PTS<br>Adam Kilpatrick | g F 20:0<br>0 vs<br>ining 0 0 Fouls this per<br>FOULS No.                                                                        |
| Confirm<br>Coach<br>D                     | <ul> <li>Tick the box next to the coach's name</li> <li>Opposing Team to repeat this step</li> <li>If Coach required to be registered, select 'Add<br/>New Coach', tick the box next to your Team's<br/>name and enter all details completely with the<br/>correct information. Select 'Confirm' when<br/>complete.</li> </ul> | Correcting<br>Mistakes             | <ul> <li>To undo the last action (displayed at the bottom of the screen), select 'Undo Last'.</li> <li>To undo any action, select the Player then select 'Edit Scores/Fouls'. Delete the action.</li> </ul>                                                                                                    | Trent Sawyer I<br>Isaac Hough Justin Laycock Daniel Kilpatrick Crocodiles        | 5<br>6<br>7<br>8<br>+2<br>H<br>+3<br>Undo<br>Last                                                                                |
| Add<br>Unregistered<br>Players<br>E       | •Select 'Add Player', tick the box next to the correct<br>Team and then select 'Enter details manually'.<br>Enter all detail boxes completely with the correct<br>information then select 'Confirm'.                                                                                                    | Changing<br>Player<br>Numbers<br>J | <ul> <li>If a player's singlet number is changed during the game, select the Player then select 'Change Numbers'.</li> <li>Enter new singlet number then select 'Confirm'.</li> </ul>                                                                                                    | EXIT                                                                             | Last Action:                                                                                                    |

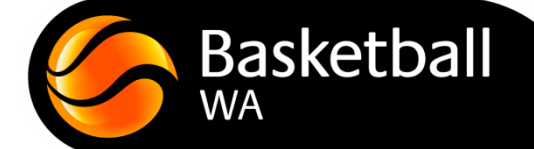

## **Post-Game**

top of the screen now coloured in red) lired

ct Ind enter your Umpire Code

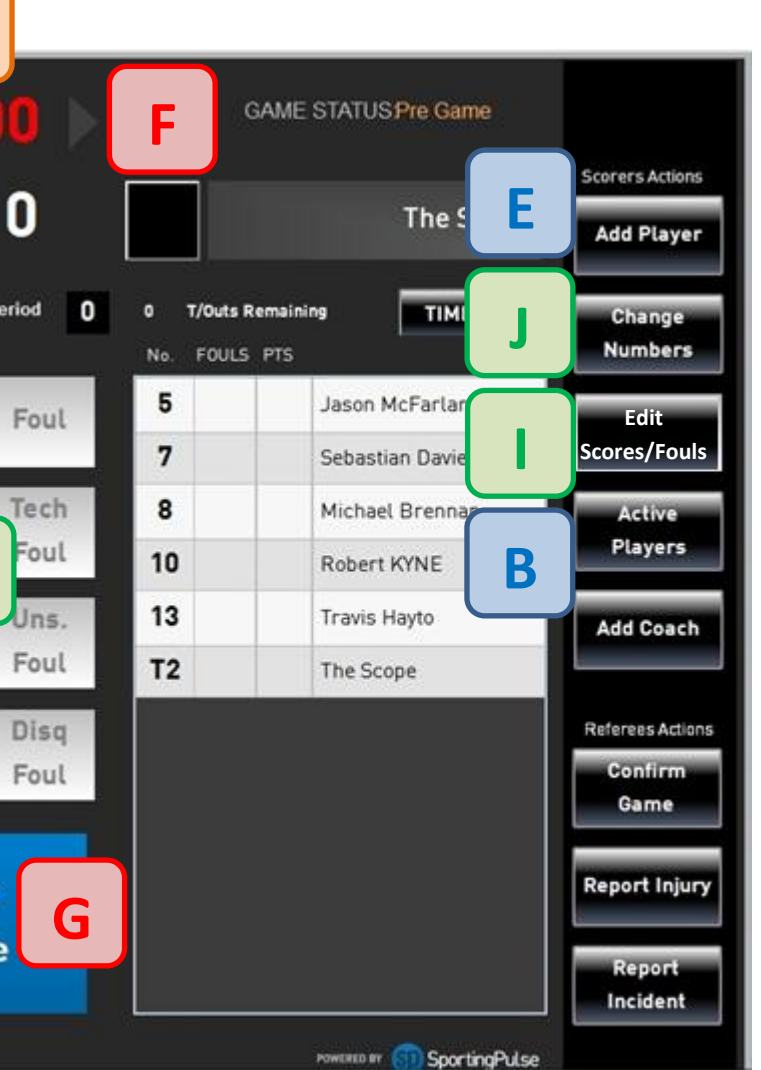